## Anleitung ON-RES-Reservationssystem der Fliegerschule Birrfeld AG

## Vorgehen beim allerersten Login (bitte Reihenfolge genau einhalten):

- 1. Die ON-RES-Seite via der Homepage <u>www.birrfeld.ch</u> öffnen und Benutzername und Passwort eingeben (falls Passwort vergessen, Mail an <u>rolf.gmeiner@birrfeld.ch</u>).
- 2. Auf dem ersten Fenster erscheint die Flugzeugauswahl. (Falls nicht: Auf dem hellblauen Menü oben auf Extras Einstellungen Agenda). Vor der Auswahl oben links auf "Individuelle Reihenfolge" klicken, dann Flugzeuge auswählen und SPEICHERN.
- Auf dem hellblauen Menü oben auf Datenverwalten Benutzer Profil. Eigene Kundennummer eingeben. Eigene Daten überprüfen, allenfalls korrigieren und ergänzen (unbedingt Email-Adresse und Natelnummer angeben !). Rechts unten bei "Startbild" den Punkt bei "Tag" setzen und SPEICHERN.
- 4. Auf dem hellblauen Menü oben auf Ansicht Heute. Die Anzeige des laufenden Tages erscheint mit allen ausgewählten Flugzeugen und den Reservationen. Um eine Reservation zu tätigen einfach beim entsprechenden Flugzeug auf die gewünschte Startzeit klicken, womit sich ein Fenster öffnet. Startzeit und Endzeit der Reservation überprüfen und allenfalls anpassen – Speichern. Die Tagesansicht erscheint wieder mit der getätigten Reservation (eigene Reservationen blinken). Mit einem Klick auf die Reservation erscheinen die Details. Über das Feld "Ändern" kann die Reservation geändert oder gelöscht werden.
- 5. Zum Schluss auf dem hellblauen Menü oben auf Agenda Abmelden.

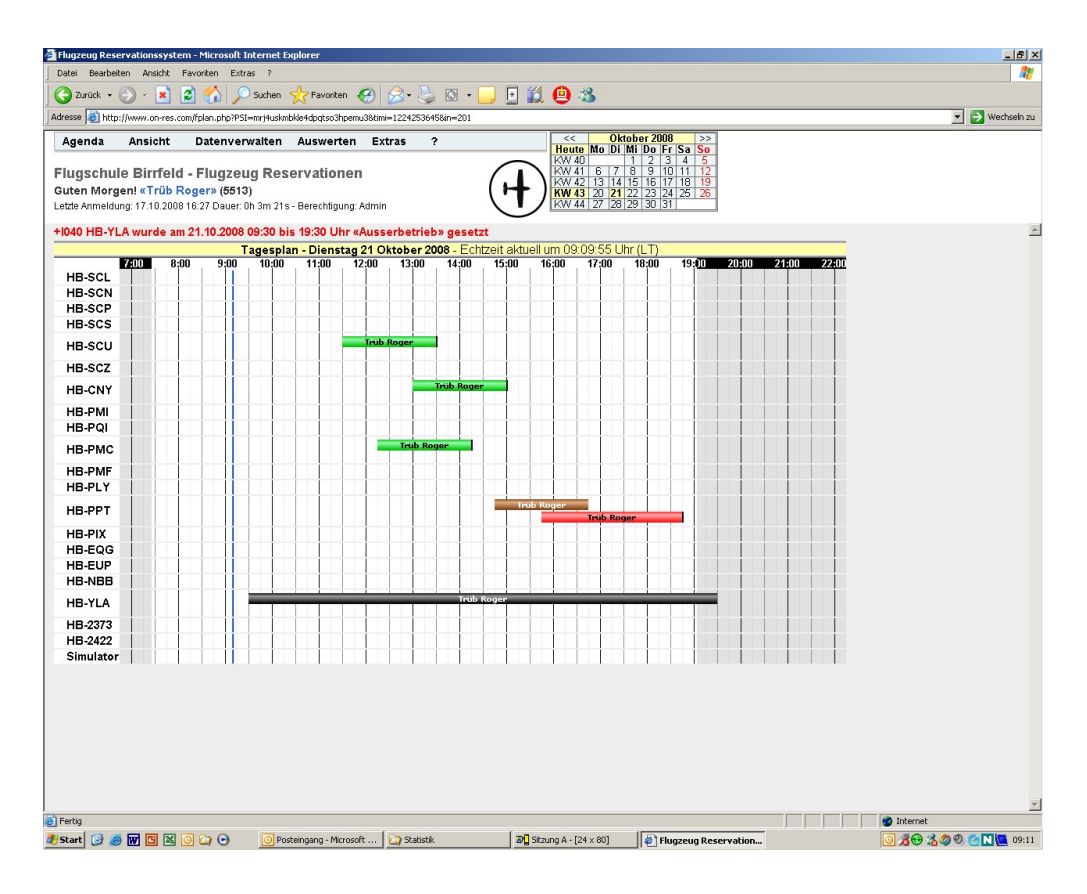

Scheuen Sie sich bitte nicht, etwas am neuen System "herumzupröbeln" und alle neuen Funktionen zu entdecken!

Version Februar 2019